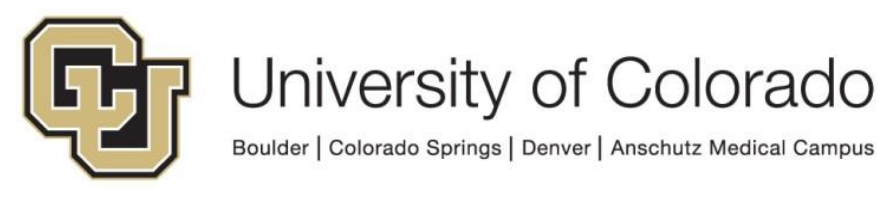

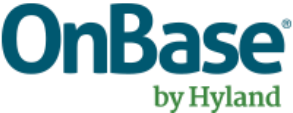

# OnBase Guide - Workflow – "Export to Network Location" locations

**Goal:** To export to locations where workflow files can be saved using the Export to Network Location action.

**Complexity Level:** Departmental Workflow Developers

4/11/2022

# **Table of Contents**

| Background                                      | 3 |
|-------------------------------------------------|---|
| Prerequisites                                   | 3 |
| Usage                                           | 3 |
| Get Environment's Network Location Using Script | 6 |
| Standard OnBase Export Locations:               | 8 |
| ICS                                             | 8 |
| НСМ                                             | 8 |
| Tips                                            | 9 |
| Copy Property to/from Unity Form Field          | 9 |
| Date Formatting                                 | 9 |

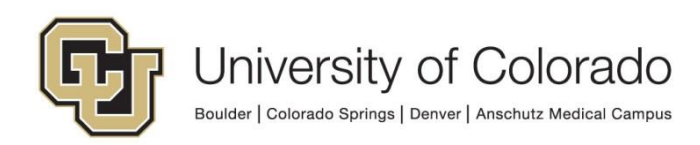

### Background

One of the tasks in OnBase Workflow is called 'Export to Network Location', this allows you to export data from OnBase App Servers **to a location inside of UIS** that can be picked up by PeopleSoft and other systems for processing. This guide provides some information on standard locations in each environment.

The 'Export to Network Location' action can only write to locations accessible to the OnBase servers, so this does not include your campus or department's file shares or individual workstations.

### Prerequisites

You must have OnBase Studio installed and know how to configure a life cycle. Refer to the <u>OnBase Client Guides</u> for instructions on installation and to the Workflow MRG for more details as necessary. Contact <u>UIS\_DM\_Support@cu.edu</u> for assistance if needed.

## Usage

There are a few different ways to approach the 'Export to Network Location' action. This guide is not designed to teach you all of those methods, but to just give an overview. If you wish to learn more of the details regarding 'Export to Network Location', please review the OnBase Workflow MRG.

For example, while setting up the 'Export to Network Location', you could:

- Use a single static filename which would contain many rows of data being exported.
- Create dynamic individual file names based upon Properties and Keywords with only a single row of data.

Either way, you invoke the workflow process by creating an Action and using the 'Export to Network Location' action type. Populate the Network Location with one of the below <u>standard OnBase Export Locations paths</u>.

Please keep in mind that actions where these file path locations are hardcoded in the action will have to be **manually modified** after migrating the life cycle to another environment or after an environment refresh. As a result, we recommend you use the script maintained by UIS to export files to the applicable file path for the

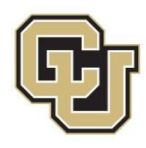

environment for either ICS or HCM. More details and an example are available in the <u>Get Environment's Network Location Using Script</u> section.

| Export to Network Location |                                                                                                    |        | 0      |
|----------------------------|----------------------------------------------------------------------------------------------------|--------|--------|
| General                    | Document Index File Documentation                                                                                   |        |        |
| Sour                       | ce                                                                                                    |        |        |
| Cur                        | rent Document                                                                                                    | $\vee$ |        |
| Export                     |                                                                                                    |        |        |
| Index                      | File Only                                                                                                    | $\sim$ |        |
| • Netv                     | vork Location<br>specify Network Location<br>\\pnfs-ppsfiledir-papp.prod.cu.edu\PPSFILEDIR\ics\icsprd\onbase Browse |        |        |
|                            | Set Network Location from Property                                                                                  |        |        |
| Com                        | pressed File Properties                                                                                             |        | )<br>N |
|                            | Compress Contents                                                                                                   |        |        |
|                            | Compressed File Name                                                                                                |        |        |
| -√ Bre                     | eak Processing on Failure                                                                                           | ľ      | J      |

Once you've populated the location and determined the filename, you then have to configure what data you wish to export into your file. These can be Keywords, Properties and/or Constant values.

Also, you'll have to define what types of separators you'll need between the values. This is configured on the Document and Index File tabs. Refer to the Workflow MRG for more details.

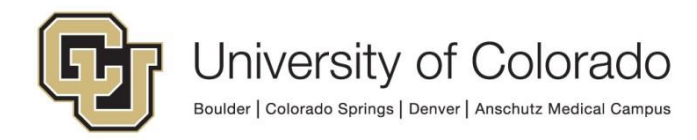

| Index File Name         Specify Index File Name from Property         StrileName         Index File Name from Property         StrileName         Index File Name from Property         StrileName         Index File Name from Property         StrileName         Index File Name from Property         StrileName         Create new index file         Create new index file         Value         Order         Field Configuration         Order         Field Delimiters         None         Primary Field Separators         No Separator         Secondary Field Separators         No Separator         Secssion Property Bag         Disable       Enable Debug Breakpoint ✓ Log Execution         Image:       Index File Documentation         Occument Name       Index File Documentation         Occument Name       Index File Documentation         Obscument Name       Index File Documentation         Page Options       All Pages         Page Range       Page Range                                                                                                    | Index File Name         Specify Index File Name from Property         SiFileName         Index File New Index File         Append to Existing Index File         Create New Index File         Create new index file if it does not exist         Field Configuration         Order         Order         Field Value         1         Keyword Type         Student ID         Field Separators         None         Primary Field Separators         No Separator         Se Session Property Bag         Disable         Enable Debug Breakpoint IV Log Execution         ieneral         Document Index File Documentation         Pocument Name         Use Document Handle         Get Document Name from Property         File Format         Native Format <ul> <li>Property Name</li> <li>Page Range</li> <li>Page Range</li></ul>                                                                                                    | laster F                                                                                                    | Document Index File                                                                                                    | Documentation                                  |                                                                                                    |
|----------------------------------------------------------------------------------------------------|----------------------------------------------------------------------------------------------------|----------------------------------------------------------------------------------------------------|----------------------------------------------------------------------------------------------------|------------------------------------------------|----------------------------------------------------------------------------------------------------|
| Index File Name Specify Index File Name Get Index File Name from Property SiFileName Index File Name from Property Create New Index File Create New Index File Create New Index  | Inder Hie Name Specify Index File Name Get Index File Name from Property SiFileName Create New Index File Create new index File Create new index File Configure Field Configuration Configure Field Separators Newline Secondary Field Separators Newline Secondary Field Separators Secondary Field Separators Secondary Field Separators Newline Secondary Field Separators Secondary Field Separators Secondary Field Separators Secondary Field Separators Secondary Field Separators Secondary Field Separators Second |                                                                                                    |                                                                                                    |                                                |                                                                                                    |
| Spechy index rire vame     Get Index File Name from Property     SiFileName  Index File Properties     Create New Index File     Append to Existing Index File     Create new index File     Create new index File     Configure     Student ID     Configure     Configure     Configure     Field Colline     Configure     None     Configure     Configure     Con       | Specify index File Name            Get Index File Name from Property         [SiFileName          Index File Properties             Create New Index File             Append to Existing Index File             Create new index file if it does not exist          Field Configuration          Order         Order         Field Delimiters          None          Primary Field Separators          Nose         Primary Field Separators          No Separator          Secondary Field Separators          No Separator          Secsesion Property Bag          Disable       Enable Debug Breakpoint               Ion Type          port to Network Location          Ion Type         Port to Network Location          Ion Type         Port to Network Location          Ion Type         Port to Network Location          Ion Type         Port to Network Location          Ion Type         Port to Network Location          Ion Type         Property Name          Page Options <tr< th=""><th>Index F</th><th>ile Name</th><th></th><th></th></tr<>                                                                                                    | Index F                                                                                                    | ile Name                                                                                                    |                                                |                                                                                                    |
| Get Index File Name from Property SIFileName  Index File Properties Create New Index File Append to Existing Index File Create new index File if it does not exist  Field Configuration  Order Field Value I Keyword Type Student ID  Configure Field Delimiters None  Field Delimiters None  Field Separators NewVine Secondary Field Separators NewVine Secondary Field Separators NewVine Secondary Field Separators No Separator Se Session Property Bag Disable Enable Debug Breakpoint ✓ Log Execution  Configurent Index File Documentation  Document Name U Use Document Handle Get Document Name from Property  File Format Native Format Proge Options All Pages Page Range Note Options Note Options                                                                                                    | Get Index File Name from Property     SIFileName  Index File Properties Create New Index File Append to Existing Index File Create new index File Create new index File Cr       | - spe                                                                                                    | city index rile Name                                                                                                    |                                                |                                                                                                    |
| SiFileName         Index File Properties         Create New Index File         Append to Existing Index File         Create new index File if it does not exist         Field Configuration         Order Field         Value         1       Keyword Type         Student ID         Keyword Type         Student ID         Configure         Field Delimiters         None         Primary Field Separators         No Separator         Secondary Field Separators         No Separator         se Session Property Bag         Disable       Enable Debug Breakpoint ✓ Log Execution         merral       Document Index File         Occument Name       ✓         © Use Document Name from Property         File Format       ✓         Native Format       ✓         Page Options       ✓         Page Range       ■         Page Range       ■         Page Range       ■                                                                                                    | SiFileName   Index File Properties   Create New Index File   Append to Existing Index File   Create new index File if it does not exist   Field Configuration   Order   Field   Value   1   Keyword Type   Student ID   Field Separators   None   Primary Field Separators   None   Secondary Field Separators   Nose   Primary Field Separators   Nose parator   Secondary Field Separators   No Separator   Secondary Field Separators   No Separator   To be Debug Breakpoint I Log Execution   tion Type   pot to Network Location   File Format   Native Format   Native Format   Native Format   Property Name   Page Options   All Pages   Page Range   Note Options                                                                                                    | • Ge                                                                                                    | Index File Name from                                                                                                    | Property                                       |                                                                                                    |
| Index File Properties<br>© Create New Index File<br>Create new index File it does not exist<br>Field Configuration<br>Order Field Value<br>1 Keyword Type Student ID<br>Field Delimiters<br>None<br>Field Delimiters<br>None<br>Primary Field Separators<br>Newline<br>Secondary Field Separators<br>No Separator<br>Secondary Field Separators<br>No Separator<br>Secondary Field Debug Breakpoint Log Execution<br>Disable Enable Debug Breakpoint Log Execution<br>Disable Enable Debug Breakpoint Log Execution<br>Tion Type<br>port to Network Location<br>eneral Document Index File Documentation<br>Document Name<br>© Use Document Name from Property<br>File Format<br>Native Format<br>Native Format<br>Page Options<br>@ All Pages<br>Page Range<br>Page Range<br>Page Range<br>Page Range                                                                                                    | Index File Properties            • Create New Index File             Create new index file if it does not exist          Field Configuration          Order       Field         Value         1       Keyword Type         Student ID         Vertex       Configure         Field Delimiters         None            Primary Field Separators          No Separator         Secondary Field Separators         No Separator         Se Session Property Bag         Disable       Enable Debug Breakpoint   Log Execution         Ition Type         port to Network Location         Index File       Document landle         Get Document Handle         Get Document Name         Image: Constant value         Property Name         Property Name         Page Options         Image: All Pages         Page Range         Image: Page Range                                                                                                    | SIF                                                                                                    | leName                                                                                                    |                                                |                                                                                                    |
| Index File Properties                                                                                                    | Index File Properties                                                                                                    |                                                                                                    |                                                                                                    |                                                |                                                                                                    |
| Create New Index File   Append to Existing Index File   Create new index file if it does not exist   Field Configuration   Order   Order   Field   Value     1   Keyword Type   Student ID   Configure Field Delimiters   None   Primary Field Separators   Newline   Secondary Field Separators   No Separator   Secondary Field Separators   No Separator   Eable Debug Breakpoint I Log Execution   Ition Type   port to Network Location   Occument Index File   Occument Name   I Use Document Handle   Get Document Name from Property   Ice Informat   Native Format   Image:   Property Name   Page Options   All Pages   Page Coptions   All Pages                                                                                                    | Create New Index File Append to Existing Index File Create new index file if it does not exist  Field Configuration Order Field Value  Keyword Type Student ID Configure Field Delimiters  None  Field Delimiters None  Primary Field Separators Newline Secondary Field Separators No Separator  Secondary Field Separators No Separator  Secondary Field Debug Breakpoint V Log Execution  Secondary Field Document Index File Documentation  Document Name  Get Document Index File Documentation  Priperty Name  Property Name  Page Options All Pages Page Range  Nete Options  Note Options  Note Options  Nete Options  Nete Optio  | Index F                                                                                                    | ile Properties                                                                                                    |                                                |                                                                                                    |
| Create new index file if it does not exist  Field Configuration  Order Field Value  I Keyword Type Student ID  Field Delimiters  Field Delimiters  Field Delimiters  None  Primary Field Separators No Separator  Secondary Field Separators No Separator  Secondary Field Separators No Separator  Secondary Field Debug Breakpoint  Cog Execution  Secondary Field Debug Breakpoint  Cog Execution  Disable Enable Debug Breakpoint  Cog Execution  Document Name  Occument Name  Property Name  Page Options All Pages Page Range  Note Options  Note Options  Note Options                                                                                                    |                                                                                                    | Cre     Ap                                                                                                    | ate New Index File<br>pend to Existing Index                                                                                                    | File                                           |                                                                                                    |
| Field Configuration         Order       Field         1       Keyword Type         Student ID         1       Keyword Type         Student ID         Configure         Field Delimiters         None         Primary Field Separators         Newline         Secondary Field Separators         No Separator         Secondary Field Separators         No Separator         se Session Property Bag         Disable       Enable Debug Breakpoint         Type         port to Network Location         ort to Network Location         Ocument Index File Documentation         Document Name         @ Use Document Handle         @ Use Document Name from Property         File Format         Native Format         Native Format         Page Options         @ All Pages         Page Aange         Page Aange                                                                                                    | Field Configuration   Order   Field   Value   1   Keyword Type   Student ID     Field Delimiters   None   Primary Field Separators   Newline   Secondary Field Separators   No Separator   Se Session Property Bag   Disable   Enable Debug Breakpoint   V Log Execution     tion Type   port to Network Location   ieneral   Document Name   I Use Document Mandle   Get Document Name from Property   File Format   Native Format   I Use Constant value   Property Name   Page Options   I All Pages   Page Range                                                                                                    |                                                                                                    | Create new index file i                                                                                                    | if it does not exist                           |                                                                                                    |
| Image: Configure of the second second se                                 | Coder       Field       Value         1       Keyword Type       Student ID         I       Keyword Type       Student ID         Field Delimiters       Configure         Field Delimiters       Primary Field Separators         Newline          Secondary Field Separators       No Separator         No Separator          Se Session Property Bag       Sester Secondary Field Separators         Disable       Enable Debug Breakpoint       Log Execution         Type         port to Network Location          ieneral       Document       Index File         Document Name           Ø Use Document Name from Property           File Format           Native Format           Property Name           Page Options        All Pages          Page Range                                                                                                    | Field Cou                                                                                                    | figuration                                                                                                    |                                                |                                                                                                    |
| Order       Price         1       Keyword Type         Student ID         Field Delimiters         None         Primary Field Separators         Newline         Secondary Field Separators         No Separator         Se Session Property Bag         Disable       Enable Debug Breakpoint         Josepheret         Ton Type         port to Network Location         Index File       Document tandle         Get Document       Index File         Document Name       Index File         If E Format       V         File Format       V         Property Name       Property Name         Page Options       All Pages         Page Range       Image Range                                                                                                    | Order       Pride       Image: Student ID         1       Keyword Type       Student ID         Field Delimiters       Configure         None       ✓         Primary Field Separators       ✓         Newline       ✓         Secondary Field Separators       ✓         No Separator       ✓         Ses Session Property Bag       ✓         Disable       Enable Debug Breakpoint       ✓         Ses Session Property Bag       ✓         Disable       Enable Debug Breakpoint       ✓         See Session Property Bag       ✓         Document Index File Documentation       ✓         Document Name       ✓         Øuse Document Handle       ✓         Get Document Name from Property       ✓         File Format       ✓         Native Format       ✓         Page Options       ✓         Page Range       ■         Note Options       ■         Page Range       ■                                                                                                    | Order                                                                                                    | Field                                                                                                    | Value                                          |                                                                                                    |
| Configure         Field Delimiters         None         Primary Field Separators         Newline         Secondary Field Separators         No Separator         Secondary Field Separators         No Separator         se Session Property Bag         Disable       Enable Debug Breakpoint         Log Execution         tion Type         port to Network Location         eneral       Document         Index File       Document tandle         Get Document Name       Index File         If le Format       V         File Format       V         Property Name       Image Secondary Property Name         Page Options       Image Secondary Property Name         Note Options       Image Secondary Property Name                                                                                                    | Configure         Field Delimiters         None         Primary Field Separators         Newline         Secondary Field Separators         No Separator         Secondary Field Separators         No Separator         Secondary Field Separators         No Separator         Secondary Field Separators         No Separator         Secondary Field Separators         No Separator         Secondary Field Separators         No Separator         Secondary Field Separators         No Separator         Secondary Field Separators         No Separator         Secondary Field Separators         Secondary Field Separators                                                                                                    | 1                                                                                                    | Keyword Type                                                                                                    | Student ID                                     |                                                                                                    |
| Configure         Field Delimiters         None         Primary Field Separators         Newline         Secondary Field Separators         No Separator         Secondary Field Separators         No Separator         se Session Property Bag         Disable       Enable Debug Breakpoint         Iton Type         port to Network Location         eneral       Document         Index File       Documentation         Document Name       Index File         Ito Secondary Field Separators       Index File         Native Format       Index File         Property Name       Index File         Page Options       Index File         Page Range       Image Range                                                                                                    | Field Delimiters         None         Primary Field Separators         Newline         Secondary Field Separators         No Separator         Secondary Field Separators         No Separator         Se Session Property Bag         Disable       Enable Debug Breakpoint  Log Execution         ion Type         port to Network Location         ieneral       Document Index File Documentation         Document Name         I Use Document Handle         Get Document Name from Property         File Format         Native Format         Intervent value         Property Name         Page Options         All Pages         Page Range                                                                                                    |                                                                                                    |                                                                                                    |                                                |                                                                                                    |
| Configure         Field Delimiters         None         Primary Field Separators         Newline         Secondary Field Separators         No Separator         Secondary Field Separators         No Separator         Se Session Property Bag         Disable       Enable Debug Breakpoint         Itom Type         port to Network Location         eneral       Document Index File         Document Name         Itom Type         Document Name from Property         File Format         Native Format         © Constant value         Property Name         Page Options         All Pages         Page Range                                                                                                    | Configure         Field Delimiters         None         Primary Field Separators         Newline         Secondary Field Separators         No Separator         Secondary Field Separators         No Separator         Secondary Field Separators         No Separator         Secondary Field Separators         No Separator         Secondary Field Separators         No Separator         Secondary Field Separators         Secondary Field Separators         No Separator         Secondary Field Separators         Secondary Field Separators                                                                                                    |                                                                                                    |                                                                                                    |                                                |                                                                                                    |
| Configure   Field Delimiters   None   Primary Field Separators   Newline   Secondary Field Separators   No Separator   se Session Property Bag   Disable   Enable Debug Breakpoint   Vog Execution     eneral   Document Index File   Document Name   Use Document Handle   Get Document Name from Property     File Format   Native Format   Property Name     Page Options   All Pages   Page Range                                                                                                    | Configure         Field Delimiters         None         Primary Field Separators         Newline         Secondary Field Separators         No Separator         se Session Property Bag         Disable         Enable Debug Breakpoint         Log Execution         eneral         Document         Index File         Document Name         Occument Name from Property         File Format         Native Format         Or Constant value         Property Name         Page Options         All Pages         Page Range                                                                                                    |                                                                                                    |                                                                                                    |                                                |                                                                                                    |
| Field Delimiters         None         Primary Field Separators         Newline         Secondary Field Separators         No Separator         Secondary Field Separators         No Separator         se Session Property Bag         Disable         Enable Debug Breakpoint         V         se Session Property Bag         Disable         Enable Debug Breakpoint         V         Log Execution                                                                                                    | Field Delimiters   None   Primary Field Separators   No Separator   Secondary Field Separators   No Separator   Session Property Bag   Disable   Enable Debug Breakpoint   V   Log Execution     To Type   port to Network Location   Index File   Document   Index File   Document Name   Use Document Handle   Get Document Name from Property   File Format   Native Format   Vace Format   Property Name   Page Options   All Pages   Page Range                                                                                                    |                                                                                                    |                                                                                                    |                                                |                                                                                                    |
| Configure         Field Delimiters         None         Primary Field Separators         No Separator         Secondary Field Separators         No Separator         Secondary Field Separators         No Separator         Secondary Field Debug Breakpoint         It on Separator         Secondary Field Debug Breakpoint         It on Type         port to Network Location         It on Type         Occument Index File Documentation         Document Name         It use Document Handle         Get Document Name from Property         File Format         Native Format         Constant value         Property Name         Page Options         All Pages         Page Range                                                                                                    | Configure   Field Delimiters   None   Primary Field Separators   No Separator   Secondary Field Separators   No Separator   se Session Property Bag   Disable   Enable Debug Breakpoint   Log Execution     eneral   Document Index File   Document Name   I Use Document Handle   Get Document Name from Property   File Format   Native Format <ul> <li>Property Name</li> </ul> Page Options   All Pages   Page Range                                                                                                    |                                                                                                    |                                                                                                    |                                                |                                                                                                    |
| Configure   Field Delimiters   None   Primary Field Separators   Newline   Secondary Field Separators   No Separator   se Session Property Bag   Disable   Enable Debug Breakpoint   V   Log Execution     eneral   Document Index File   Oocument Name   I Use Document Handle   Get Document Name from Property   File Format   Native Format   Property Name   Page Options   All Pages   Page Range                                                                                                    | Configure   Field Delimiters   None   Primary Field Separators   Newline   Secondary Field Separators   No Separator   se Session Property Bag   Disable   Enable Debug Breakpoint   Log Execution     eneral   Document Index File   Document Name   I Use Document Handle   Get Document Name from Property     File Format   Native Format   I Native Format   Property Name     Page Options   All Pages   Page Range                                                                                                    |                                                                                                    |                                                                                                    |                                                |                                                                                                    |
| Configure   Field Delimiters   None   Primary Field Separators   No Separator   Secondary Field Separators   No Separator   Se Session Property Bag   Disable   Enable Debug Breakpoint   Cog Execution     eneral   Document   Index File   Document Name   Index File   Occument Name     File Format     Native Format   Property Name     Page Options   All Pages   Page Range                                                                                                    | Configure         Field Delimiters         None         Primary Field Separators         No Separator         Secondary Field Separators         No Separator         Se Session Property Bag         Disable         Enable Debug Breakpoint         More Control on the second second secon                                                                                                    |                                                                                                    |                                                                                                    |                                                |                                                                                                    |
| Configure         Field Delimiters         None         Primary Field Separators         Newline         Secondary Field Separators         No Separator         Secondary Field Separators         No Separator         se Session Property Bag         Disable       Enable Debug Breakpoint         Iton Type         port to Network Location         eneral       Document         Index File       Documentation         Document Name       Index File         Ito Secondary Field Separators       Index File         Pocument Name       Index File         Occument Name from Property       Index File         File Format       Index File         Native Format       Index         Constant value       Index         Property Name       Index         Page Options       Index         Page Range       Index                                                                                                    | Configure         Field Delimiters         None         Primary Field Separators         Newline         Secondary Field Separators         No Separator         Secondary Field Separators         No Separator         Secondary Field Separators         No Separator         Secondary Field Separators         No Separator         Secondary Field Separators         No Separator         Secondary Field Separators         Secondary Field Separators         No Separator         Secondary Field Separators         Secondary Field Separators                                                                                                    |                                                                                                    |                                                                                                    |                                                |                                                                                                    |
| Configure         Field Delimiters         None         Primary Field Separators         No Separator         Secondary Field Separators         No Separator         Secondary Field Separators         No Separator         Secondary Field Separators         No Separator         Secondary Field Separators         No Separator         Secondary Field Separators         No Separator         Secondary Field Separators         Secondary Field Separators         Secondary Field Secondary Field Secondary         Secondary Field Secondary         Secondary Field Secondary         Se                                                                                                    | Configure   Field Delimiters   None   Primary Field Separators   No Separator   Secondary Field Separators   No Separator   se Session Property Bag   Disable   Enable Debug Breakpoint   Log Execution     eneral   Document Index File   Document Name   Index File   Occument Name   Use Document Handle   Get Document Name from Property   File Format   Native Format   Property Name   Page Options   All Pages   Page Range                                                                                                    |                                                                                                    |                                                                                                    |                                                |                                                                                                    |
| Configure   Field Delimiters   None   Primary Field Separators   Newline   Secondary Field Separators   No Separator   se Session Property Bag   Disable   Enable Debug Breakpoint   Ion Type   port to Network Location   eneral   Document   Index File   Document Name   Iose Document Handle   Get Document Name from Property   File Format   Native Format   Iose Secondary Value   Property Name   Page Options   All Pages   Page Range                                                                                                    | Configure         Field Delimiters         None         Primary Field Separators         Newline         Secondary Field Separators         No Separator         Secondary Field Separators         No Separator         Secondary Field Separators         No Separator         Secondary Field Separators         No Separator         Secondary Field Separators         No Separator         Secondary Field Separators         No Separator         Secondary Field Separators         No Separator         Secondary Field Separators         Secondary Field Separators         Secondary Field Separators         Secondary Field Separators         Secondary Field Separators         Secondary Field Separators         Secondary Field Separators         Secondary Field Separator         Secondary Field Separator         Secondary Field Separator         Secondary Field Separator         Secondary Field Separator         Secondary Field Separator         Secondary Field Separator         Secondary Field Separator         Secondary Field Separator         Seconstant value         Secons                                                                                                    |                                                                                                    |                                                                                                    |                                                |                                                                                                    |
| Field Delimiters   None   Primary Field Separators   Newline   Secondary Field Separators   No Separator   See Session Property Bag   Disable   Enable Debug Breakpoint   Constant Value   Set Document Name   Obscument Name   Set Document Name from Property   Set Document Name   Occument Name   Property Name   Property Name   Page Options   All Pages   Page Range                                                                                                    | Field Delimiters   None   Primary Field Separators   No Separator   Secondary Field Separators   No Separator   se Session Property Bag   Disable   Enable Debug Breakpoint   Use Document Index File   Document Name   Occument Name   Occument Name from Property   Get Document Name from Property   File Format   Native Format   Property Name   Page Options   All Pages   Page Range                                                                                                    |                                                                                                    |                                                                                                    |                                                | Cartan                                                                                                    |
| Field Delimiters None Primary Field Separators No Separator Secondary Field Separators No Separator Secondary Field Separators No Separator Secondary Field Separators Secondary Field Separators Secondary Field  | Field Delimiters None Primary Field Separators No Separator Secondary Field Separators No Separator Secondary Field Separators No Separator Secondary Field Separators Secondary Field Separators Secondary Field Secondary Secondary Field Secondary Secondary Fie |                                                                                                    |                                                                                                    |                                                | Configure                                                                                                    |
| None   Primary Field Separators   Newline   Secondary Field Separators   No Separator   Secondary Field Separators   No Separator   se Session Property Bag   Disable   Enable Debug Breakpoint   Index File   Document Index File   Document Name   Index File   Ocument Name   Set Document Handle   Get Document Name from Property   File Format   Native Format   Constant value   Property Name   Page Options   All Pages   Page Range                                                                                                    | None Primary Field Separators Newline Secondary Field Separators No Separator Secondary Field Separators No Separator Secondary Field Separators No Separator Secondary Field Separators Secondary Field Separators Secondary Secondary S | Field Del                                                                                                    | miters                                                                                                    |                                                |                                                                                                    |
| Primary Field Separators Newline Secondary Field Separators No Separator Se Session Property Bag Disable Enable Debug Breakpoint C Log Execution Set Session Property Bag Disable Index File Documentation Cocument Name Set Document Index File Documentation Cocument Name Set Document Name from Property File Format Native Format Constant value Property Name Page Options All Pages Page Range Page Range All Pages Page Range                                                                                                    | Primary Field Separators          Newline          Secondary Field Separators          No Separator          ses Session Property Bag          Disable       Enable Debug Breakpoint       Log Execution         eneral       Document Index File       Documentation         Observent Name           Image: Secondary Field Separators           Disable       Enable Debug Breakpoint           Image: Secondary Field Separators            Image: Secondary Field Separator            Image: Secondary Field Separator            Image: Secondary Field Separator             Image: Secondary Field Secondary Field Seco                                                                                                    | None                                                                                                    |                                                                                                    |                                                |                                                                                                    |
| Newline          Secondary Field Separators          No Separator          se Session Property Bag          Disable       Enable Debug Breakpoint       Log Execution         eneral       Document Index File       Documentation         Document Name           Image: Use Document Handle           Get Document Name from Property           File Format           Native Format           Property Name           Page Options           All Pages       Page Range          Note Options                                                                                                    | Newline  Secondary Field Separators  No Separator  Ses Session Property Bag  Disable Enable Debug Breakpoint Log Execution  ion Type port to Network Location  Pocument Name  Use Document Handle  Get Document Name from Property  File Format  Native Format  Property Name  Page Options  All Pages Page Range  Nete Options  Nete Options  Constant Value  Nete Options  Nete Options  Constant Value  Nete Options  Nete Options  Nete Options  Constant Value  Nete Options  Description  Description  Descri | Primary I                                                                                                    | ield Separators                                                                                                    |                                                |                                                                                                    |
| Secondary Field Separators No Separator se Session Property Bag DisableEnable Debug BreakpointLog Execution tion Type port to Network Location eneral Document Index File Documentation Document Name Use Document Handle Get Document Name from Property File Format Native Format Value Property Name Page Options All Pages Page Range Note Options                                                                                                    | Secondary Field Separators No Separator  se Session Property Bag Disable  Enable Debug Breakpoint  Log Execution  tion Type port to Network Location  eneral Document Index File Documentation  Document Name  Use Document Handle Get Document Name from Property  File Format Native Format  Page Options All Pages Page Range  Note Options  Note Options                                                                                                    | Newline                                                                                                    | 2                                                                                                    | V                                              |                                                                                                    |
| No Separator         se Session Property Bag         Disable       Enable Debug Breakpoint C Log Execution         tion Type         port to Network Location         eneral       Document Index File         Document Name         Image: Use Document Handle         Get Document Name from Property         File Format         Native Format         Oconstant value         Property Name         Page Options         All Pages         Page Range                                                                                                    | No Separator         se Session Property Bag         Disable       Enable Debug Breakpoint         ion Type         port to Network Location         eneral       Document         Document Name         Index File       Documentation         Pocument Name         Get Document Handle         Get Document Name from Property         File Format         Native Format         Property Name         Page Options         All Pages         Page Range         Interventions                                                                                                    | Seconda                                                                                                    | v Field Separators                                                                                                    |                                                |                                                                                                    |
| Session Property Bag Disable Enable Debug Breakpoint C Log Execution  tion Type port to Network Location  Document Index File Documentation  Document Name  Use Document Handle Get Document Handle File Format  File Format  Constant value  Property Name  Page Options  All Pages Page Range  Note Options  Note Options                                                                                                    | Session Property Bag Disable Enable Debug Breakpoint Cog Execution  tion Type port to Network Location eneral Document Index File Documentation  Document Name Use Document Handle Get Document Name from Property File Format  File Format  Property Name  Page Options All Pages Page Range Note Options Kin Mathe Do Down in                                                                                                    | No Sen                                                                                                    | arator                                                                                                    | v                                              |                                                                                                    |
| se Session Property Bag Disable Enable Debug Breakpoint Log Execution  tion Type port to Network Location eneral Document Index File Documentation  Document Name Use Document Handle Get Document Handle Get Document Name from Property  File Format  Constant value  Property Name Page Options All Pages Page Range  Note Options                                                                                                    | se Session Property Bag Disable Enable Debug Breakpoint C Log Execution tion Type port to Network Location eneral Document Index File Documentation Document Name Use Document Handle Get Document Name from Property File Format Native Format Page Options All Pages Page Range Note Options Kin Matche C Decembra                                                                                                    | no sep                                                                                                    | ilator                                                                                                    |                                                |                                                                                                    |
| se Session Property Bag Disable Enable Debug Breakpoint  Log Execution tion Type port to Network Location Document Index File Documentation Document Name Use Document Handle Get Document Name from Property File Format Native Format Native Format Property Name Property Name Page Options All Pages Page Range Note Options                                                                                                    | Se Session Property Bag Disable Enable Debug Breakpoint Log Execution tion Type port to Network Location eneral Document Index File Documentation Document Name © Use Document Handle Get Document Name from Property File Format Native Format Constant value Property Name Page Options All Pages Page Range Note Options Kin Michel D D D D D D                                                                                                    |                                                                                                    |                                                                                                    |                                                |                                                                                                    |
| Disable Enable Debug Breakpoint V Log Execution  tion Type port to Network Location  eneral Document Index File Documentation  Document Name  Use Document Handle Get Document Name from Property  File Format  Native Format  Property Name  Page Options  All Pages Page Range  Note Options  Note Options                                                                                                    | Disable Enable Debug Breakpoint V Log Execution  tion Type port to Network Location  eneral Document Index File Documentation  Document Name  Use Document Handle Get Document Name from Property  File Format Native Format  Property Name  Page Options All Pages Page Range  Note Options                                                                                                    | c . :                                                                                                    | Describe Describe                                                                                                    |                                                |                                                                                                    |
| tion Type port to Network Location  eneral Document Index File Documentation  Document Name  Use Document Handle Get Document Name from Property  File Format  File Format  Property Name  Page Options  All Pages Page Range  Note Options  Note Options                                                                                                    | tion Type port to Network Location  eneral Document Index File Documenttaion  Document Name Use Document Handle Get Document Name File Format  File Format  Property Name Property Name Page Options All Pages Page Range  Note Options                                                                                                    | se Sessio                                                                                                    | n Property Bag                                                                                                    |                                                |                                                                                                    |
| ion Type port to Network Location   eneral Document Index File Documentation  Document Name  Use Document Handle Get Document Name from Property  File Format  File Format  Property Name  Page Options  All Pages Page Range  Note Options  All Pages Page Range  Property Name  Property Name Property Name Property | ion Type port to Network Location  eneral Document Index File Documentation  Document Name  Use Document Handle  Get Document Name from Property  File Format  Native Format  Property Name  Page Options  All Pages Page Range  Nete Options  Nete Options  N | se Sessio<br>Disable                                                                                                    | n Property Bag<br>Enable Debug Brea                                                                                                    | kpoint 🗹 Log Execution                         |                                                                                                    |
| port to Network Location         eneral       Document         Index File       Documentation            Occument Name               Ose Document Handle            Get Document Name from Property           File Format           Native Format              Ocotant value            Property Name              Page Options               All Pages           Page Range          Note Options                                                                                                    | port to Network Location         eneral       Document         Index File       Documentation         Occument Name       Image: Constant value         File Format       Image: Constant value         Property Name       Image: Constant value         Page Options       Image: Constant value         Image: Constant value       Image: Constant value         Image: Constant value       Image: Constant value                                                                                                    | se Sessio<br>Disable                                                                                                    | n Property Bag                                                                                                    | kpoint 📝 Log Execution                         |                                                                                                    |
| eneral       Document       Index File       Documentation         Document Name       Image: Constant value       Image: Constant value       Image: Constant value         Property Name       Image: Constant value       Image: Constant value       Image                                                                                                    | eneral       Document       Index File       Documentation         Document Name       Image: State State                                                                                              | se Sessio<br>Disable<br>tion Type                                                                                                    | n Property Bag                                                                                                    | kpoint 🗹 Log Execution                         |                                                                                                    |
| Document Name  Use Document Handle  Get Document Name from Property  File Format  Native Format  Constant value  Property Name Page Options All Pages Page Range  Note Options                                                                                                    | Document Name  Use Document Handle  Get Document Name from Property  File Format  Constant value  Property Name  Page Options All Pages Page Range  Note Options                                                                                                    | se Sessio<br>Disable<br>tion Type<br>port to N                                                                                                    | n Property Bag                                                                                                    | kpoint 🖌 Log Execution                         | Y                                                                                                    |
| Document Name  Use Document Handle  Get Document Name from Property  File Format  Native Format  Property Name  Page Options All Pages Page Range  Note Options                                                                                                    | Document Name                                                                                                    | se Sessio<br>Disable<br>tion Type<br>port to N<br>eneral                                                                                           | n Property Bag<br>Enable Debug Brea<br>etwork Location<br>Document Index File                                                                                                    | kpoint 🗹 Log Execution                         | Y                                                                                                    |
| Use Document Handle Get Document Name from Property File Format Native Format Constant value Property Name Page Options All Pages Page Range Note Options                                                                                                    | Use Document Handle Get Document Name from Property File Format Native Format Constant value Property Name All Pages Page Range Note Options Note Options                                                                                                    | se Sessio<br>Disable<br>tion Type<br>port to N<br>eneral                                                                                           | n Property Bag Enable Debug Brea etwork Location Document Index File                                                                                                    | kpoint V Log Execution                         | ¥                                                                                                    |
| Get Document Name from Property File Format  File Format  Constant value  Property Name  Page Options  All Pages Page Range  Note Options                                                                                                    | Get Document Name from Property File Format  Constant value  Property Name Page Options All Pages Page Range Note Options                                                                                                    | se Sessio<br>Disable<br>tion Type<br>port to N<br>eneral                                                                                           | n Property Bag Enable Debug Brea etwork Location Document Index File ent Name                                                                                                    | kpoint v Log Execution                         | Y                                                                                                    |
| File Format          File Format         Native Format         © Constant value         Property Name         Page Options         © All Pages         Page Range         Image Range                                                                                                    | File Format  File Format  Constant value  Property Name  Page Options  All Pages Page Range  Note Options                                                                                                    | se Sessio<br>Disable<br>ion Type<br>port to N<br>eneral<br>Docum<br>Se Use                                                                         | n Property Bag Enable Debug Brea etwork Location Document Index File ent Name Document Handle                                                                                                    | kpoint v Log Execution                         | ×.                                                                                                    |
| File Format Native Format Constant value Property Name All Pages Page Range Note Options                                                                                                    | File Format Native Format Constant value Property Name All Pages Page Range Note Options                                                                                                    | se Sessio<br>Disable<br>ion Type<br>port to N<br>eneral I<br>Docum<br>Occum<br>Get                                                                 | n Property Bag Enable Debug Brea etwork Location Document Index File ent Name Document Handle Document Name from                                                                                                    | kpoint 🗹 Log Execution                         |                                                                                                    |
| Native Format                                                                                                    | Native Format  Constant value  Property Name  Page Options All Pages Page Range  Note Options                                                                                                    | se Sessio<br>Disable<br>ion Type<br>port to N<br>eneral I<br>Docum<br>© Use<br>© Get                                                               | n Property Bag Enable Debug Brea etwork Location Document Index File ent Name Document Handle Document Name from                                                                                                    | kpoint 🗹 Log Execution                         | ×                                                                                                    |
| Page Options All Pages Page Range Note Options                                                                                                    |                                                                                                    | se Sessio<br>Disable<br>ion Type<br>port to N<br>eneral I<br>Docum<br>© Use<br>Get                                                                 | n Property Bag Enable Debug Brea etwork Location Document Index File ent Name Document Handle Document Name from mat                                                                                                    | kpoint 🗹 Log Execution Documentation           | ×                                                                                                    |
| Constant value Property Name Page Options All Pages Page Range Note Options                                                                                                    | Constant value Property Name Page Options All Pages Page Range Note Options                                                                                                    | se Sessio<br>Disable<br>tion Type<br>port to N<br>eneral I<br>Docum<br>© Use<br>Get<br>File For                                                    | n Property Bag Enable Debug Brea etwork Location Document Index File ent Name Document Handle Document Name from mat                                                                                                    | kpoint V Log Execution                         | •                                                                                                    |
| Property Name Page Options All Pages Page Range Note Options                                                                                                    | Property Name Page Options All Pages Page Range Note Options                                                                                                    | se Sessio<br>Disable<br>tion Type<br>port to N<br>eneral<br>Docum<br>© Get<br>File For<br>Native                                                   | n Property Bag Enable Debug Brea etwork Location Document Index File ent Name Document Handle Document Name from mat Format                                                                                                    | kpoint V Log Execution                         | <ul> <li>▼</li> <li></li> <li>&lt;</li></ul> |
| Property Name Page Options All Pages Page Range Note Options                                                                                                    | Property Name Page Options All Pages Page Range Note Options                                                                                                    | se Sessio<br>Disable<br>tion Type<br>port to N<br>eneral<br>Docum<br>© Oct<br>Native<br>© Con                                                      | n Property Bag Enable Debug Brea etwork Location Document Index File ent Name Document Handle mat Format Format                                                                                                    | kpoint 🗹 Log Execution                         | ▼                                                                                                    |
| Page Options   All Pages  Page Range  Note Options                                                                                                    | Page Options  All Pages Page Range Note Options                                                                                                    | se Sessio<br>Disable<br>tion Type<br>port to N<br>eneral<br>Docum<br>Ocum<br>Get<br>File For<br>Native<br>Con                                      | n Property Bag Enable Debug Brea Etwork Location Document Index File ent Name Document Handle Document Name from mat Format Format Index Stant value                                                                                                    | kpoint 🗹 Log Execution                         | <ul> <li>▼</li> <li></li> <li>&lt;</li></ul> |
| Page Options  All Pages Page Range Note Options                                                                                                    | Page Options  All Pages Page Range Note Options                                                                                                    | se Sessio<br>Disable<br>tion Type<br>port to N<br>eneral I<br>Docum<br>Ocum<br>Get<br>File For<br>Native<br>Ocum<br>Pro                            | n Property Bag Enable Debug Brea Enable Debug Brea Etwork Location Document Index File ent Name Document Handle Document Name from mat Format istant value perty Name                                                                                                    | kpoint 🗹 Log Execution Documentation           | ×<br>                                                                                                    |
| Page Options  All Pages Page Range Note Options                                                                                                    | Page Options  All Pages Page Range Note Options                                                                                                    | se Sessio<br>Disable<br>tion Type<br>port to N<br>eneral I<br>Docum<br>© Use<br>Get<br>File For<br>Native<br>© Con                                 | n Property Bag Enable Debug Brea etwork Location Document Index File ent Name Document Handle Document Name from mat Format stant value perty Name                                                                                                    | kpoint V Log Execution                         | ×                                                                                                    |
| All Pages     Page Range     Tote Options                                                                                                    | All Pages     Page Range     Note Options                                                                                                    | se Sessio<br>Disable<br>tion Type<br>port to N<br>eneral<br>Docum<br>© Use<br>Get<br>File For<br>Native<br>© Cor                                   | n Property Bag Enable Debug Brea Etwork Location Document Index File ent Name Document Name from mat Format Format perty Name                                                                                                    | kpoint 🗹 Log Execution                         | ▼                                                                                                    |
| Page Range                                                                                                    | Note Options                                                                                                    | se Sessio<br>Disable<br>tion Type<br>port to Nype<br>eneral I<br>Docum<br>© Use<br>Get<br>File For<br>Native<br>© Con<br>Pro                       | n Property Bag Enable Debug Brea Etwork Location Document Index File ent Name Document Handle Document Name from mat Format Format stant value perty Name ptions                                                                                                    | kpoint 🗹 Log Execution                         | ▼                                                                                                    |
| Note Options —                                                                                                    | Note Options                                                                                                    | se Sessio<br>Disable<br>tion Type<br>port to N<br>ieneral I<br>Occum<br>Get<br>Get<br>File For<br>Nativi<br>© Cor<br>Pro<br>Pro<br>Page O<br>© All | n Property Bag Enable Debug Brea Enable Debug Brea Etwork Location Document Index File ent Name Document Handle Document Name from er Format istant value perty Name ptions Pages                                                                                                    | kpoint 🗹 Log Execution                         | ×                                                                                                    |
| Note Options                                                                                                    | Note Options                                                                                                    | se Sessio<br>Disable<br>port to N<br>eneral I<br>Docum<br>Use<br>Get<br>File For<br>Native<br>Cor<br>Pro<br>Page O<br>All<br>Page O                | n Property Bag Enable Debug Brea Etwork Location Document Index File ent Name Document Handle Document Name from at Format Format perty Name perty Name ptions Pages le Range                                                                                                    | kpoint <table-cell> Log Execution</table-cell> | · · · · · · · · · · · · · · · · · · ·                                                                                                    |
| Note Options                                                                                                    | Note Options                                                                                                    | se Sessio<br>Disable<br>tion Type<br>port to N<br>eneral<br>U<br>Set<br>Get<br>Set<br>Pro<br>Pro<br>Page O<br>S<br>All<br>Page O                   | n Property Bag Enable Debug Brea Etwork Location Document Index File ent Name Document Handle Document Name from mat Format Format perty Name prions Pages per Range                                                                                                    | kpoint 🗹 Log Execution                         | ▼                                                                                                    |
|                                                                                                    |                                                                                                    | se Sessio<br>Disable<br>tion Type<br>port to N<br>eneral 1<br>Docum<br>Session<br>Get<br>Session<br>Proc<br>All<br>Page 0                          | n Property Bag Enable Debug Brea Etwork Location Document Index File ent Name Document Handle Document Name from mat Format Format stant value perty Name ptions Pages le Range                                                                                                    | kpoint 🗹 Log Execution                         | ▼                                                                                                    |
| Annotation and/or Note Icon On Document                                                                                                    | Annotation and/or Note Icon On Document                                                                                                    | se Sessio<br>Disable<br>port to N<br>eneral<br>Docum<br>Use<br>Get<br>File For<br>Nativi<br>Co<br>Pro<br>All<br>Page O<br>All<br>Page<br>Co        | n Property Bag Enable Debug Brea Enable Debug Brea Etwork Location Document Index File ent Name Document Handle Document Name from mat Format Stant value perty Name Pages per Ange Pages per Ange Pages per Ange Pages Pages | kpoint 🗹 Log Execution                         | · · · · · · · · · · · · · · · · · · ·                                                                                                    |

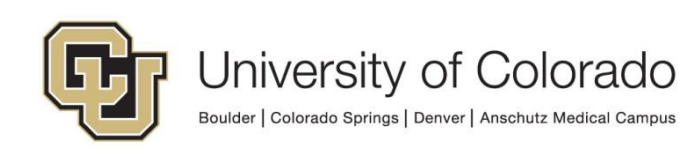

It is recommended that you select the "Break processing on Failure" option when using the Export to Network Location action so that if the export fails for any reason, the documents will not proceed through the workflow until the issue is corrected. Timers can be used to identify items stuck in the queue, and once the problem is corrected, the export can be initiated again on the documents since they are still in the queue.

NOTE: If your data is destined to be used with PeopleSoft, additional work may be necessary to setup the intake processes on the UIS batch scheduler (UC4) and PeopleSoft itself. This guide only covers the process of creating and exporting the file from OnBase.

#### **Get Environment's Network Location Using Script**

This method allows for the same configuration to be used in all environments while still exporting the file to the correct location in the target system (ICS or HCM) based on the OnBase environment being used.

- 1. Set/clear property values. Use the **Set Multiple Property Values** action to set the following property values. Throughout, make sure the property bag being used is consistent.
  - a. networkLocation = blank
  - b. targetSystem = "ICS" or "HCM" (depending on where you are exporting)

| Action Ty<br>Set Multi<br>General | rpe<br>iple Property Values -                               | ] 🕜 |
|-----------------------------------|-------------------------------------------------------------|-----|
| <b>netw</b><br>Valu<br>Mult       | <b>vorkLocation</b><br>ue : Constant value<br>Itiple : No   |     |
| targe<br>Valu<br>Mul              | <b>etSystem</b><br>ue : ICS (Constant value)<br>Itiple : No |     |

2. Run the **GEN - OnBase - Get Network Location Variable** Unity script to get the network location value. Use the **Run Unity Script** action and select the option to refresh the item after the script is run.

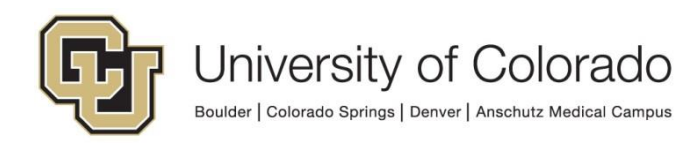

| General Documentation Target Current Item Script GEN - OnBase - Get Network Location Variable | Run Unity Script 🗾 🗸 🌾                               |               |  |
|-----------------------------------------------------------------------------------------------|------------------------------------------------------|---------------|--|
| Target<br>Current Item                                                                        | General                                              | Documentation |  |
| Script<br>GEN - OnBase - Get Network Location Variable                                        | Target                                               |               |  |
| Script<br>GEN - OnBase - Get Network Location Variable                                        | can                                                  |               |  |
| GEN - OnBase - Get Network Location Variable 🛛 🗸 🤟 🕶                                          | Script                                               |               |  |
|                                                                                               | GEN - OnBase - Get Network Location Variable 🛛 🗸 🦅 🕶 |               |  |

3. OPTIONAL: If you are exporting to a subfolder, use the **Set Property to Expression** action to add the subfolder to the file path returned by the Unity script. This is done by concatenating the subfolder to the file path property value, ex: %VnetworkLocation + "\CUBLD\_FA".

The path returned by the script will not include a trailing backslash (\) so you will need to add it if using a subfolder.

This workflow action cannot create subfolders, so please confirm that any subfolders you are exporting to already exist and have the correct privileges.

| Action Typ<br>Set Prope | ne<br>rty to Expression    | - 0 |
|-------------------------|----------------------------|-----|
| General                 | Documentation              |     |
| Propert                 | y Name<br>rkLocation       |     |
| Express                 | ion                        |     |
| %Vnetv                  | workLocation + "\CUBLD_FA" | ^   |

4. Configure the **Export to Network Location** action as desired. Use the "Get Network Location from Property" option and use the "networkLocation" property.

We recommend you use the "Break Processing on Failure" option.

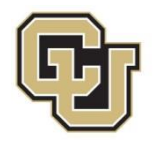

| enerai | Document Index File Documentation  |        |
|--------|------------------------------------|--------|
| Sourc  | ce                                 |        |
| Curr   | rent Item                          | ~      |
| Export |                                    |        |
| Docur  | ment Only                          | ¥      |
|        | pecify Network Location            |        |
|        |                                    | Browse |
| • G    | Set Network Location from Property |        |
| r      | networkLocation                    |        |
| Com    | pressed File Properties            |        |
|        | Compress Contents                  |        |
|        | Compressed File Name               |        |

### Standard OnBase Export Locations:

#### ICS

| DEV | \\nas-s3-dapp.dev.cu.edu\DPSFILEDIR\ics\icsdev\onbase             |
|-----|-------------------------------------------------------------------|
| TST | <pre>\\nas-s3-qapp.qa.cu.edu\QPSFILEDIR\ics\icstst\onbase</pre>   |
| STG | <pre>\\nas-s3-qapp.qa.cu.edu\QPSFILEDIR\ics\icsstg\onbase</pre>   |
| PRD | <pre>\\nas-s3-papp.prod.cu.edu\PPSFILEDIR\ics\icsprd\onbase</pre> |

**NOTE:** Files are only retained in these ICS folders for 35 days since the last modification. After that time, the folders will be preserved but files will be purged.

#### НСМ

| DEV | \\nas-s31-dapp.dev.cu.edu\DPSDATA\dpscusthome\hcm\hcmdev\files\onbase            |
|-----|----------------------------------------------------------------------------------|
| TST | <pre>\\nas-s31-qapp.qa.cu.edu\QPSDATA\qpscusthome\hcm\hcmtst\files\onbase</pre>  |
| STG | <pre>\\nas-s31-qapp.qa.cu.edu\QPSDATA\qpscusthome\hcm\hcmstg\files\onbase</pre>  |
| PRD | <pre>\\nas-s3-papp.prod.cu.edu\PPSDATA\ppscusthome\hcm\hcmprd\files\onbase</pre> |

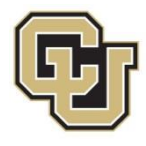

# Tips

#### Copy Property to/from Unity Form Field

One common use case for using the 'Export to Network Location' action is with Unity Form fields. This allows you to collect the data on Unity forms and save them off as a CSV.

To use 'Copy Property to/from Unity Form Field' assign a Property name in your workflow for each Unity Form field you want to read the contents of. Take care to define the property bag correctly and reference it consistently, where:

- A Session Property exists for the life of the user's session.
- A Scoped Property exists for the duration of the Workflow task.
- A Persistent Property exists as long as that item is in Workflow.

It's recommended to set these as a Scoped Property, that way they are cleared when the Workflow Task you will be using to build your data file is completed.

After using the Copy Property to/from Unity Form Field to 'read' all the Unity Form XML fields into properties (variables) you can then use the Export to Network Location action to write those values out to a text file.

#### Date Formatting

If you are using an index file and you want to include the date as part of the file name, you can't use the normal date token (%D1) because it formats it with "/" which the network then thinks is part of the file path, causing the export to fail. To get around this, set the index file name to a property using the following example expression:

```
"GINST_" + FormatDateTime(now();"yyyy-MM-dd") + ".txt"
```

This produces the file named: GINST\_2018-08-02.txt.

The expression above is a good example for the syntax to get a two-digit month and day which matters when trying to sort the files by name.

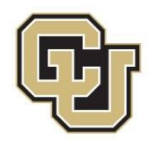